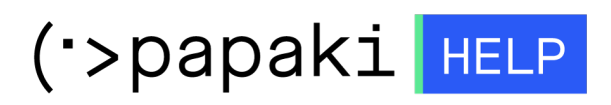

 $\Gamma \nu \omega \sigma \iota \alpha \kappa \eta ~\beta \dot{\alpha} \sigma \eta > Email > Email Clients > Incoming and Outgoing mail server change - Android$ 

Incoming and Outgoing mail server change - Android - 2022-11-08 - Email Clients

Σε περίπτωση που επιθυμείτε να αλλάξετε τις ρυθμίσεις του hostname στην εισερχόμενη και εξερχόμενη αλληλογραφία αλλά και να ορίσετε ασφαλείς θύρες, ενώ χρησιμοποιείτε λειτουργικό Android (αφορά συσκευές Samsung), ακολουθήστε τις οδηγίες που περιγράφονται παρακάτω :

1. Στο κινητό σας, βρείτε το εικονίδιο **Email** και κάντε κλικ επάνω του.

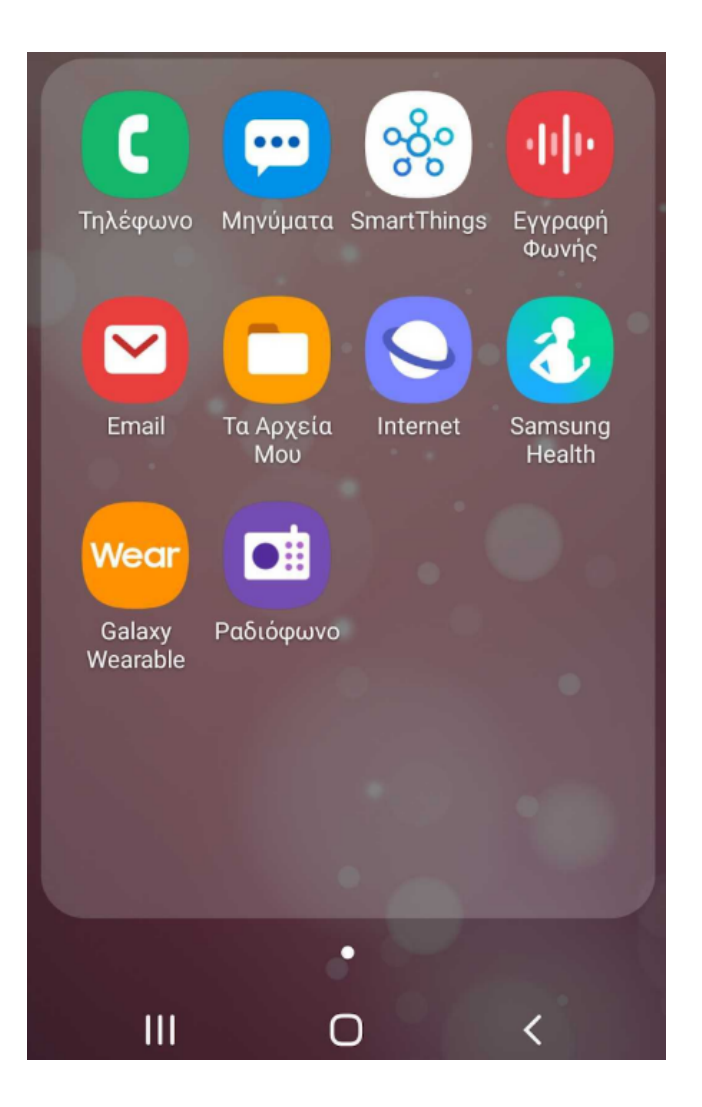

2. Εντοπίστε το εικονίδιο του **μενού** και ανοίξτε το.

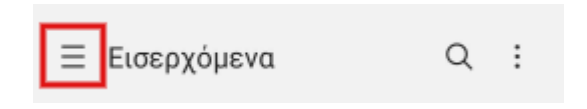

3. Έπειτα κάντε κλικ πάνω στο εικονίδιο των **Ρυθμίσεων**.

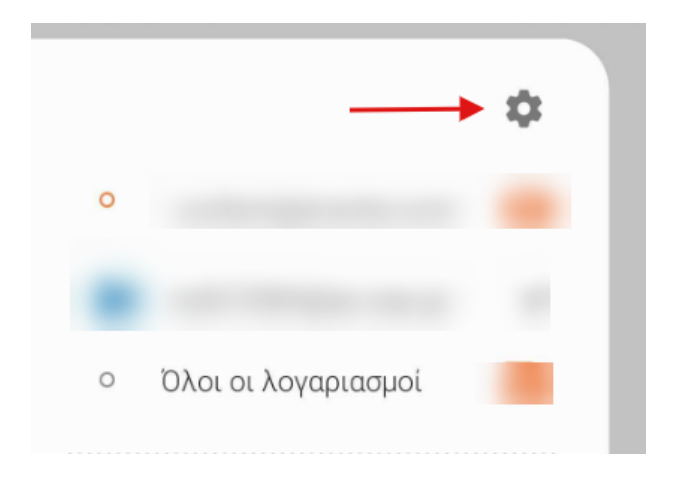

4. Στις ρυθμίσεις email κάντε κλικ στον **email λογαριασμό** που σας ενδιαφέρει να αλλάξετε τις ρυθμίσεις.

| < F                             | νυθμίσεις email                                                                                                    | : |  |  |  |
|---------------------------------|----------------------------------------------------------------------------------------------------|---|--|--|--|
| Λογαρ                           | ιασμοί                                                                                                    |   |  |  |  |
|                                 | . <b>com(προεπιλογή)</b><br>Τελευταίος συγχρονισμός στις 3/8/20<br>16:45                                                                                                    |   |  |  |  |
|                                 | Τελευταίος συγχρονισμός στις 3/6/21<br>13:23                                                                                                    |   |  |  |  |
| P                               | info@eu<br>Τελευταίος συγχρονισμός στις 3/6/21<br>14:28                                                                                                    |   |  |  |  |
| +                               | Προσθήκη λογαριασμού                                                                                                    |   |  |  |  |
| Γενικά                          | I. Contraction of the second second se |   |  |  |  |
| <b>Διαχ</b><br>Εμφάνι<br>αλληλο | <b>είριση φακέλων</b><br>.ση, απόκρυψη ή αναδιάταξη των φακέλων<br>ογραφίας.                                                                                                    |   |  |  |  |
| Προβ<br>Τυπικό                  | 3ολή                                                                                                    |   |  |  |  |
| Σκού<br>Όταν ε                  | ρο θέμα σε εφαρμογή Email<br>ίναι ενεργή η σκουρόχρωμη λειτουργία                                                                                                    |   |  |  |  |
| Enęunaise ແມ່ນເກີດມາຍ           |                                                                                                    |   |  |  |  |
|                                 | III O <                                                                                                    |   |  |  |  |

5. Περιηγηθείτε στο κάτω μέρος της οθόνης και εντοπίστε την επιλογή **Ρυθμίσεις Διακομιστή**.

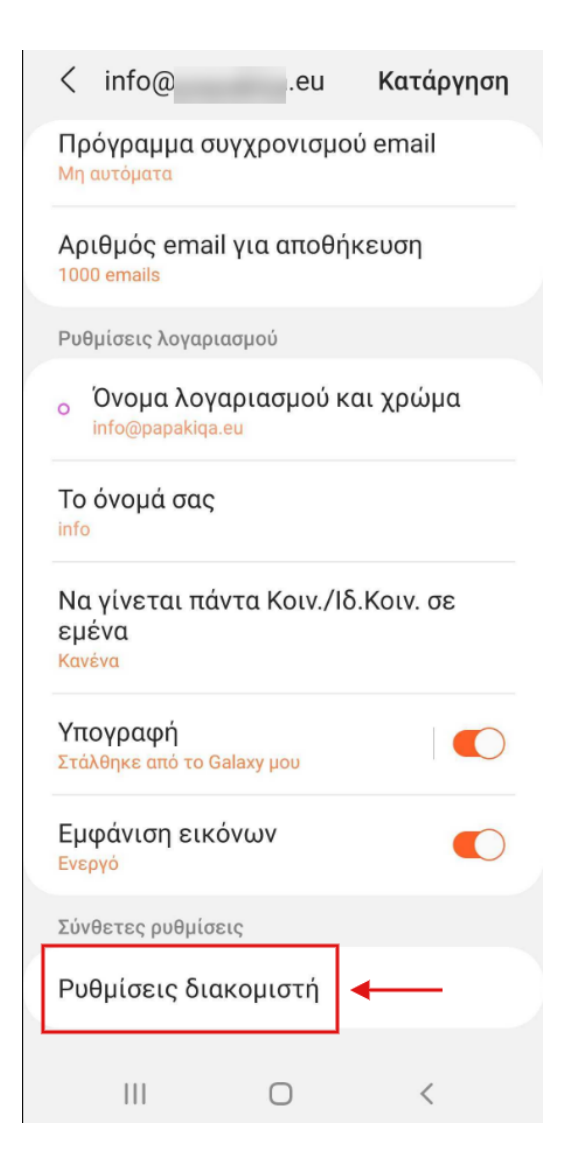

6. Έπειτα αλλάξτε τις ρυθμίσεις του email λογαριασμού σας σύμφωνα με τα παρακάτω:

## Α. Ρυθμίσεις διακομιστή

| <    | Ρυθμία     | σεις δι | ακομιστή |
|------|------------|---------|----------|
| Λογ  | αριασμός   |         |          |
| Διεύ | θυνση Ema  | ail     |          |
| info | @          | .eu     | 1        |
| ονοί | μα γρήστη  |         |          |
| info | @          | .eu     | 2        |
|      |            |         |          |
| Κωδ  | ικός ποόσί | anne    |          |

(1) **Διεύθυνση Email**: Δηλώστε το όνομα της email διεύθυνσή σας, πχ info@yourdomain.tld

(2) **Όνομα χρήση**: Δηλώστε ολόκληρη την email διεύθυνσή σας, πχ info@yourdomain.tld

(3) **Κωδικός Πρόσβασης**: Συμπληρώστε το password που αντιστοιχεί στο email σας

## **Β.** Στην ενότητα Διακομιστής εισερχομένων:

| λιακου  |                |   |  |
|---------|----------------|---|--|
|         | ιστής ΡΟΡ3     | 4 |  |
| linux   | .papaki.gr     | 4 |  |
| Τύπος α | ισφαλείας      |   |  |
| SSL 🔻   | <sup>-</sup> 5 |   |  |
| 0.1     |                |   |  |
| 995     | 6              |   |  |

(4) Διακομιστής: δηλώστε τον διακομιστή εισερχόμενης αλληλογραφίας ( πχ linux12.papaki.gr - δείτε παρακάτω πως μπορείτε να βρείτε αυτή την τιμή)

- (5) Τύπο ασφάλειας: SSL
- (6) **Θύρα**:
  - 995, σε περίπτωση που ως τύπο λογαριασμού έχετε POP3
  - 993, σε περίπτωση που ως τύπο λογαριασμού έχετε IMAP

## Γ. Στην ενότητα Διακομιστής εξερχομένων:

| Διακομιστής εξερχομένων                       |        |
|-----------------------------------------------|--------|
| Διακομιστής SMTP<br>linux .papaki.gr <b>7</b> |        |
| Τύπος ασφαλείας<br>SSL - 8                    |        |
| <sup>Θύρα</sup><br>465 <b>9</b>               |        |
| Απαίτ. ελέγχου ταυτ. για αποστ.<br>email      |        |
| info@eu                                       | <br>10 |
|                                               |        |
| 11 Τέλος                                      |        |

(7) **Διακομιστής SMTP**: δηλώστε τον διακομιστή εξερχόμενης αλληλογραφίας ( πχ linux12.papaki.gr - δείτε παρακάτω πως μπορείτε να βρείτε αυτή την τιμή)

(8) Τύπο ασφάλειας: επιλέξετε SSL με βάση την 465. Ενώ μπορείτε να επιλέξετε TLS με βάση τη 587.

(9) **Θύρα**: **465** ή **587** 

(10) Ενεργοποιήστε την επιλογή Απαίτ. Ελέγχου ταυτ. για αποστ. email

(11) Τέλος επιλέξτε **Τέλος**.

**Σημείωση**: Την τιμή του **Incoming & Outgoing Mail Server** μπορείτε να την βρείτε αφού συνδεθείτε στο Plesk σας, αναγράφεται στο πάνω μέρος της οθόνης,

στη γραμμή URL του browser σας, πχ linux12.papaki.gr. **Προσοχή**, δεν πρέπει να αντιγράψετε την θύρα 8443.

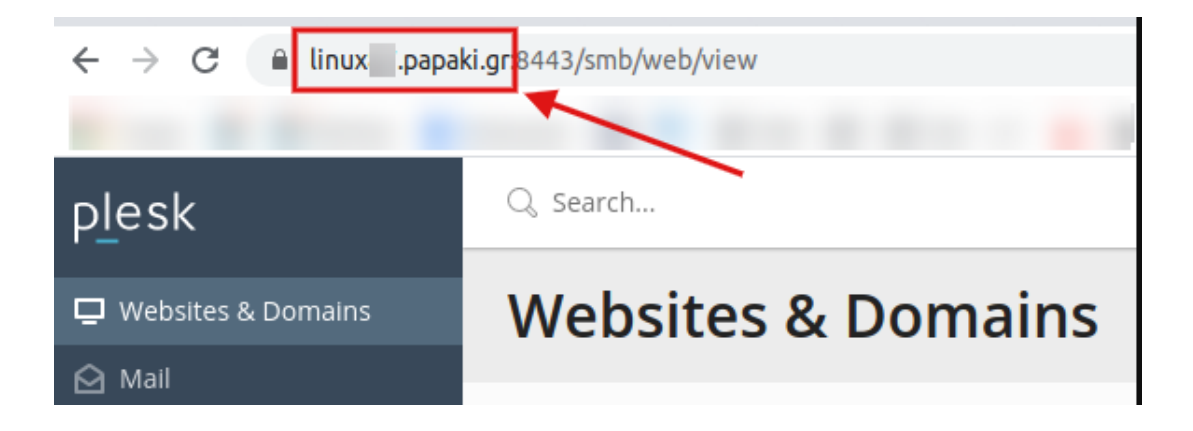